## **MOTO**safety

## **Notifications Setup**

MOTOsafety offers customized Notifications so you can be kept up to date on your vehicles even from far away!

- Log in to your Customer Portal and from the Map page click 'Setup'.
- **2** On the left menu bar select 'General Notifications'.
- 3 Then, click 'ADD NOTIFICATION'.
- **4** Enter a name for your notification
- **5** Choose which Trackers, Drivers, or Groups will be monitored for this notification. Use the arrows between the columns to make your selections.

| <b>MOTO</b> safety    | A I            | l û<br>ets Alerts Ha           | Yea 🗳          |                    |             |              | 0 0         | • 🧕         |
|-----------------------|----------------|--------------------------------|----------------|--------------------|-------------|--------------|-------------|-------------|
| Tracker Setup         | Genera         | al Notifications               | _              |                    |             | ALERTS KEY 🍕 | ADD NOTI    | FICATION O  |
| 🔶 My Account          | Group All      | ▼ Ted<br>trification Setup (3) | ker Tina's Car | Triver All         | ▼ AlertType | All •        | Frequency A | r Ato liter |
| Alert Settings        | Notification - | ↓ Tracker                      |                |                    |             | Text Alert   | Frequency   | Edit Delete |
|                       | Daily Summa    | iry Tina's Car                 | 0000           | mary2345@gmail.com | Mary        | Off          | Daily       | / #         |
| General Notifications | Tina's Speed   | ing Tina's Car                 | 0              | mary2345@gmail.com | Mary        | Off          | Immediate   | 1.1         |
|                       |                |                                |                |                    |             |              |             |             |

| 2 Trackare Drivers or Groups | o Monitor                 |                                               |  |  |
|------------------------------|---------------------------|-----------------------------------------------|--|--|
| Trackers                     | Drivers                   | Groups                                        |  |  |
| Q Search<br>Available        | Select all trad           | Select all trackers (including new additions) |  |  |
| Brad's Truck<br>Jan's Car    | Tina's Car<br>Mini Tracke | r                                             |  |  |
|                              |                           |                                               |  |  |

6 Select which Alerts you would like to receive in this Notification based on your personal or business needs.

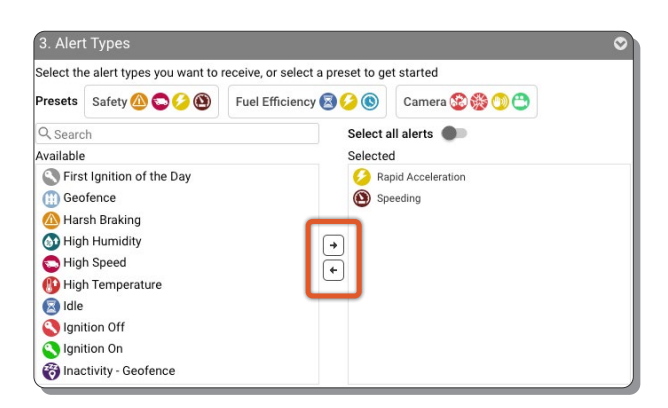

- 7 Choose the frequency and medium that you would like to receive the Notification.
  - Note: Daily and Hourly summaries are only available via email.
- 8 Click 'SAVE'.

| 4. Alert Delivery                                   |                                                                 | 0                       |
|-----------------------------------------------------|-----------------------------------------------------------------|-------------------------|
| Please note: Summary R                              | eports are only available via email                             |                         |
| Notification Frequency                              | Immediate                                                       | •                       |
| Email Notifications (Imm                            | nediate or Summary Notifications)                               |                         |
| mary2345@gmail.com                                  | 0                                                               |                         |
| Mobile App Notification                             | (Immediate Notifications Only)                                  |                         |
| Q Search                                            |                                                                 |                         |
| Mary (No Group)                                     |                                                                 |                         |
|                                                     |                                                                 |                         |
| Text Notifications (Imme                            | ediate Notifications Only)                                      |                         |
| We strongly discourage t<br>Standard text rates may | ext notifications because the 160 character limit pro<br>apply. | vides less information. |
|                                                     |                                                                 | •                       |
|                                                     |                                                                 | CANCEL SAVE             |